پس از ثبت اولیه اطلاعات بر روی خدمات کلیک کرده و از منوهای باز شده گزینه:

۱
 ۱
 ۱
 ۱
 ۱
 ۱
 ۱
 ۱
 ۱
 ۱
 ۱
 ۱
 ۱
 ۱
 ۱
 ۱
 ۱
 ۱
 ۱
 ۱
 ۱
 ۱
 ۱
 ۱
 ۱
 ۱
 ۱
 ۱
 ۱
 ۱
 ۱
 ۱
 ۱
 ۱
 ۱
 ۱
 ۱
 ۱
 ۱
 ۱
 ۱
 ۱
 ۱
 ۱
 ۱
 ۱
 ۱
 ۱
 ۱
 ۱
 ۱
 ۱
 ۱
 ۱
 ۱
 ۱
 ۱
 ۱
 ۱
 ۱
 ۱
 ۱
 ۱
 ۱
 ۱
 ۱
 ۱
 ۱
 ۱
 ۱
 ۱
 ۱
 ۱
 ۱
 ۱
 ۱
 ۱
 ۱
 ۱
 ۱
 ۱
 ۱
 ۱
 ۱
 ۱
 ۱
 ۱
 ۱
 ۱
 ۱
 ۱
 ۱
 ۱
 ۱
 ۱
 ۱
 ۱
 ۱
 ۱
 ۱
 ۱
 ۱
 ۱
 ۱
 ۱
 ۱
 ۱
 ۱
 ۱
 ۱
 ۱
 ۱
 ۱
 ۱
 ۱
 ۱
 ۱
 ۱
 ۱
 ۱
 ۱
 ۱
 ۱
 ۱
 ۱
 ۱
 ۱
 ۱
 ۱
 ۱
 ۱
 ۱
 ۱
 ۱
 ۱
 ۱

را انتخاب نمایید.

|                                        |                                                                         |                                                           |                                                                                                    | ې سرسان مور باشتورمان                                                                |
|----------------------------------------|-------------------------------------------------------------------------|-----------------------------------------------------------|----------------------------------------------------------------------------------------------------|--------------------------------------------------------------------------------------|
| تبد بر بوست                            |                                                                         | -inflame to specify                                       | $\omega_{ij}\omega_{ij}\omega_{ij}\omega$                                                                                |                                                                                      |
|                                        | میسین بررس بوارد دانی<br>متشویل دانل                                    | الدور در معرور در مشهوران در معرور<br>معاره کال طریب معنی |                                                                                                    |                                                                                      |
|                                        | تاييد مدارك تعسلي دانشگاهي دانان<br>گذارو چون ترييده ريخي               | تىترەكل ئەن بالىلىيەن. ئىلەن<br>ئېترگ                     |                                                                                                    |                                                                                      |
| ستوليت كليه عواف حفوهن آن را من يتبره. | التقريبية بالميول دانل<br>عوجيه اليوس ريكان<br>مردوسة الميشر عيد المنظر | وبودعارد.<br>معادراته م<br>ارد فاص دانشجویان داخل         | اد داسگاه های آراد اسلامی و علوم برسکی<br>4 و مترزات تعهد می نمایم کلیه اطلاعات و من<br>فرآ آیکند در فتوآست بر رزسی افزا | نکاد ارته حمان به طلمدو<br>بنداب با آگاهی کامل از مواد<br>ا <b>ر ای توضیح بیشت</b> ر |
|                                        |                                                                         |                                                           |                                                                                                    | ر کند شده بوانو سند 🗌                                                                |
|                                        |                                                                         |                                                           |                                                                                                    |                                                                                      |
|                                        |                                                                         |                                                           |                                                                                                    | 1.454                                                                                |

گزینه " با قوانین گفته شده موافق هستم" را انتخاب و بر روی گزینه بعدی کلیک کنید.

| layda pilm ayyadga                                                                                                    | ر<br>فوش آمدید ا تغییر رمز عبور ا ویرایش پروفایل ا فروچ                                                                |
|----------------------------------------------------------------------------------------------------|----------------------------------------------------------------------------------------------------|
| کار نامه سافت دانشجویان ورودی جدید گزارش پردافت سوافات شداول گرمون زبان Q 🚍 🕮                                                                                                    | یالی جمه وری اسلامی ایسران<br>این وارد علوم تحقیقات والبری<br>این سازمان اسور داشتجوییان<br>این سازمان اسور داشتجوییان |
| بت درفواست                                                                                                    | قۇلىن و نىتررك                                                                                                    |
| ا                                                                                                    | 19                                                                                                    |
| * نوهوی در تواست<br>میهایی/ تعال ( مرفقه کنی تعمیل ( افزایش سوات ( ادامه تعمیل ( یزایش به تعمیل (<br>تعدید سوات ( تعلی زیاری گریایش ( مدور مدرک ( گرون بایع برای سوایی پر ( تعمیر رشده گرایش (<br>سایر ( دفته گرایش نعه (<br>* توفیهای در نوایست | معارد معنی<br>همارد معایید<br>۳ هریس                                                                                   |
| ار                                                                                                    | ار                                                                                                    |
| آیاود فیش وایازی میلغ مورد نظر دانشگاه                                                                                                    | مىرى نائام وقيقىە                                                                                                    |
| لک                                                                                                    | لی                                                                                                    |
| فایل خود را به این قسمت بکشید و رها کنید تا آپلود شود                                                                                                    | فایل خود را به این قسمت بکشید و رها کنید تا آپلود شود                                                                  |
| مناهر سیز فاین 30 ماییت                                                                                                    | مدهر سایز هین ۵۵ مقایت                                                                                                 |

تمام موارد ستاره دار را وارد کنید. در قسمت موضوع درخواست ادامه تحصیل را انتخاب کنید. در قسمت توضیحات، جمله ی " <mark>دوترم مشروط هستم درخواست ادامه تحصیل را دارم.</mark>" را تایپ نمایید. در این مرحله نیاز به آپلود فیش واریزی نمی باشد.

آپلود مدرک نظام وظیفه الزامی نیست.

تیک مقطع مورد نظر را زده و بقیه اطلاعات خواسته شده را از سامانه بوستان دریافت کرده آنها را بطور صحیح وارد کنید. در صورت مسدود بودن سامانه بوستان، برای دریافت اطلاعات با کارشناس آموزشی رشته خود تماس بگیرید.

|          |     |                     |                     |               |                                                             |      |                        |                         | Care of     | 10000 | 200 404                                                                                                    |
|----------|-----|---------------------|---------------------|---------------|-------------------------------------------------------------|------|------------------------|-------------------------|-------------|-------|----------------------------------------------------------------------------------------------------|
| <b>B</b> | = ( | t want              | dy sie city.        | الريش ورياست. | And a start of the line of the second                       |      | فرنداه را رشليتاني مخت | لخلع رسانى الرايندها    | <b>JAUR</b> | •     | and a state                                                                                                    |
|          |     |                     |                     |               |                                                             |      |                        |                         |             |       | فخصات درخواست                                                                                                    |
|          |     |                     |                     |               |                                                             |      |                        |                         |             |       | R. e. or e                                                                                                    |
|          |     |                     | 3                   | 3             | 122                                                         | 20   |                        | 10000                   |             |       |                                                                                                    |
|          |     |                     | There is faller for |               |                                                             |      |                        |                         |             |       |                                                                                                    |
|          |     |                     | 1000000             | الرابطي سارد  |                                                             | ć    |                        | ~                       | 110         |       | 11-02-0-2-12                                                                                                    |
|          |     |                     |                     |               | 1410                                                        | 6    |                        |                         |             |       | efficience.                                                                                                    |
|          |     |                     |                     | 4.8           |                                                             | + 8  |                        |                         |             |       |                                                                                                    |
|          |     |                     |                     |               |                                                             |      |                        |                         |             |       |                                                                                                    |
|          |     |                     |                     |               |                                                             |      |                        |                         |             |       | فد سنان 🖂                                                                                                    |
|          |     |                     |                     |               |                                                             |      |                        | den der sie diese state | 2           |       |                                                                                                    |
|          |     | ي موادر براي مريد   | and a second        |               | ی و بر می می برد.<br>مار ایم بین می برد. میتون و برای این و | 10   | - maint suffer         | الماد بيميل طو مليوفي   | 14          |       | 07.0                                                                                                    |
|          |     |                     |                     |               |                                                             |      |                        |                         |             |       |                                                                                                    |
|          |     |                     | with pilling        |               | andrykk, gjærerig a                                         | -    |                        | مداد والدمان كترابده    | •           |       | هداد واستعلى اغلا شيدر                                                                                                    |
|          |     |                     |                     |               | بالمروا مستقري والترك المرز والروا المرزمة                  |      | 1000                   | سادوم مراجع الوادد راوا |             |       | $(a_{ij}(t),b_{ij}(t),b_{$ |
|          |     | 10.6 1080ar         | اعداد سواده متعنی ( | -             | راكوين تبتسال التصلي                                        | (Dec |                        | الربن غشيق محملي        | •           |       | الإربن حال الاشعلي                                                                                                    |
|          | 14  | تتنفعه فتخرز واريده | لعاد مارد المبل ا   |               | س ایرور پیسی مسیقی دی و سید                                 | -)(+ |                        |                         | *           |       |                                                                                                    |
|          |     |                     |                     |               | فه تحميلي                                                   |      |                        | المارجة الالحوبي        |             |       | المراد وفي بقيله                                                                                                    |
|          |     |                     |                     |               |                                                             |      |                        |                         |             |       |                                                                                                    |

تمام موارد ستاره دار را وارد کنید.

| -   | - | - |          |                      |           |                      |                |                            |                        |        | the second | And and a state of the second                                                                                                    |
|-----|---|---|----------|----------------------|-----------|----------------------|----------------|----------------------------|------------------------|--------|------------|----------------------------------------------------------------------------------------------------|
|     | - | 9 | -ohiomi  | (Brachige            | CRAL WALL | ner sterigterin dete | weld the       | ارتيالا والشيراني ماطله ال | widering               | (feite | •          | and a state of the state of the |
|     |   |   |          |                      | - 8       |                      |                | Χ                          |                        |        |            |                                                                                                    |
|     |   |   |          |                      |           |                      |                |                            | " سال کل               | 2      |            |                                                                                                    |
|     |   |   |          |                      |           |                      |                |                            |                        |        |            | هد سال 🖂                                                                                                    |
|     |   |   |          | داد در م می ماروش مو |           | ملروش فتارب          | and the second |                            | مرد بمنار مزر بالرولي  |        |            | ود اول                                                                                                    |
|     |   |   |          |                      |           |                      | 1              |                            |                        |        |            |                                                                                                    |
|     |   |   |          |                      | 2         |                      |                |                            |                        |        |            |                                                                                                    |
| 1.1 |   |   |          | الحي عدد             |           | sub <sub>4</sub> 8,  | Game of the    |                            | and of an and and      | -      |            | لعداد وحدهاي الذكره                                                                                                    |
|     |   |   |          |                      |           |                      |                |                            |                        |        |            |                                                                                                    |
|     |   |   | esà tola | هداد سوات تخصیلی اس  | <u> </u>  | سال تتعيلي           | هن آريز به     | - 20                       | * آلوين ليعسال الحميلي |        |            | آفرين سال الشيلي                                                                                                    |
|     |   |   |          |                      |           |                      |                |                            |                        | 1.1    |            |                                                                                                    |
|     |   |   |          |                      |           |                      | * والدعميش     |                            | * شخره دانشیونی        |        |            | تعداد ستوات والى فالدة                                                                                                    |
|     |   |   |          |                      | * 2       |                      |                |                            |                        |        |            |                                                                                                    |
|     |   |   |          |                      |           |                      |                |                            |                        |        |            |                                                                                                    |
|     |   |   |          |                      |           |                      |                |                            |                        |        |            | ر اط خاص                                                                                                    |
|     |   |   |          |                      |           |                      |                |                            |                        |        |            | 0.15                                                                                                    |
|     |   |   |          |                      |           |                      |                |                            | 10                     |        |            | شراية طعى                                                                                                    |
|     |   |   |          |                      |           |                      |                |                            |                        |        |            |                                                                                                    |
|     |   |   |          |                      |           | غراية دهى            | Citize *       |                            |                        |        |            | وفيانك للرايبا فانن                                                                                                    |

## در قسمت شرايط خاص گزينه " <mark>ساير</mark>" را انتخاب كنيد.در قسمت مستندات شرايط خاص، تصويري از كارت ملي خود را آپلود نماييد.

| میسیون بررسی موارد خاص دانشح. | د × +                                                                                                    | - 0                                                                                                    |
|-------------------------------|----------------------------------------------------------------------------------------------------|----------------------------------------------------------------------------------------------------|
| → C ( portal.saon             | rg.ir/special-cases-review-commission-domestic-student/                                                                      | ≅ ☆ 8                                                                                                    |
| دومميد جام مهريور ٢٩          |                                                                                                    | خوش آمدید   تغییر رمز عبور   ویرایش پروفایل   خروج                                                                                                    |
|                               | رسانی فرایندها ارتباط با پشتیبانی سامانه خدمات گارنامه سلامت دانشجویان ورودی جدید گزارش پردافت سوالات صداول گرمون زبان 🔍 🗮 🗱 | الله المحمول المالي المالي<br>المحمل المحمول المحمول المحمل المحمل المحمل المحمل المحمل المحمل المحمل المحمل المحمل المحمل المحمل المحمل الم<br>المحمل المحمول المحمول المحمول المحمول المحمل المحمل المحمل المحمل المحمل المحمل المحمل المحمل المحمل المحمل ال |
|                               |                                                                                                    | * شرايط فاص                                                                                                    |
|                               | *                                                                                                    |                                                                                                    |
|                               | مستندات شرابط فاعن                                                                                                    | ]                                                                                                    |
|                               |                                                                                                    | طلاق<br>ماد د طلقت                                                                                                    |
|                               | <u>1</u> ↑1                                                                                                    | روان سیاختای<br>پرشکی                                                                                                    |
|                               |                                                                                                    | قوت نزدیکان                                                                                                    |
|                               | فایل خود را به این قسمت بخشید و رها خنید تا اپلود شود<br>حداکتر ساز قلبل: 1 مگانیت                                           | سابر                                                                                                    |
|                               |                                                                                                    |                                                                                                    |
|                               |                                                                                                    | ( <b>A</b> )                                                                                                    |
|                               |                                                                                                    |                                                                                                    |
|                               |                                                                                                    | · 27587                                                                                                    |
|                               |                                                                                                    |                                                                                                    |
|                               |                                                                                                    | سورد سيدار ورد سيد                                                                                                    |
|                               |                                                                                                    |                                                                                                    |
|                               |                                                                                                    |                                                                                                    |
|                               |                                                                                                    |                                                                                                    |
|                               |                                                                                                    |                                                                                                    |
|                               |                                                                                                    | 1.40 م. بالرغي 1.40                                                                                                    |
|                               |                                                                                                    |                                                                                                    |
| 🚞 🥔 🔺                         | 8 🧿 🚿 📰 🗕                                                                                                    | ▲ 📰 ⁄ ad ()) ENG 8/24/                                                                                                    |

در قسمت تاریخ پایان، تاریخ روزی که در حال پر کردن درخواست خود می باشید را وارد کنید و در قسمت تاریخ شروع، تاریخ یک روز قبل آن را وارد کنید.

| portansaorgin/special cases           | tenes community                                |                                                                         |                                 | -                                    |
|---------------------------------------|------------------------------------------------|-------------------------------------------------------------------------|---------------------------------|--------------------------------------|
| ріт адабуз                            |                                                |                                                                         | رمز عبور الویرایش پروفایل اخروج | یزی محمدی خوش آمدید ا تغییر<br>ا     |
| · · · · · · · · · · · · · · · · · · · | جدید گزارش پرداخت سوالات متداول آرمون زبان Q 🗖 | تباط با <sub>م</sub> شتیبانی سامانه خدمات کارنامه سلامت دانشجویان ورودی | کارتایل اطلع رسانی فرایندها از  | مىلى ئىلىدارلىن<br>مان ئىلى ئائىلىنى |
|                                       |                                                |                                                                         |                                 |                                      |
|                                       |                                                |                                                                         |                                 | ط خاص                                |
|                                       | * تاريخ پايلان                                 | • تاريخ شروع                                                            |                                 | يط فاص                               |
|                                       | yyyy/mm/dd                                     | yyyy/mm/dd                                                              | ( * ×                           |                                      |
|                                       |                                                | * مستندات شرايط فاص                                                     |                                 | بيحات شرايط فاص                      |
|                                       |                                                |                                                                         |                                 |                                      |
|                                       | 0.05                                           | كيلوبايت                                                                |                                 |                                      |
|                                       | page                                           | а - Сору                                                                |                                 |                                      |
|                                       | ىيى                                            | حدقه ا                                                                  |                                 |                                      |
|                                       |                                                |                                                                         |                                 |                                      |
|                                       |                                                |                                                                         |                                 | افه                                  |
|                                       |                                                |                                                                         |                                 | • besa                               |
|                                       |                                                |                                                                         |                                 | انیتی را وارد کنید:                  |
|                                       |                                                |                                                                         |                                 |                                      |
|                                       |                                                |                                                                         |                                 |                                      |

سپس کد تصویر امنیتی را وارد کرده و بر روی دکمه ارسال کلیک کنید.

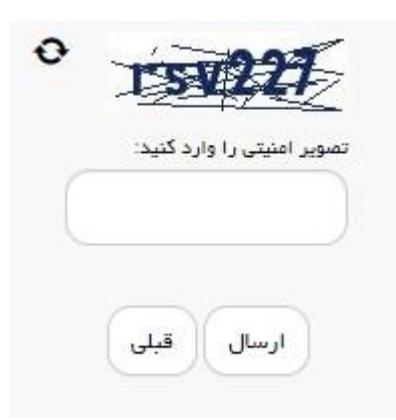

در صورت صحیح وارد کردن مشخصات کد پیگیری برای شما نمایش داده می شود که آن را یادداشت نمایید.

|                                                                                                    |                                          | -                                                   |                        | 10                              |         |               |                 |         |         |         |                |
|----------------------------------------------------------------------------------------------------|------------------------------------------|-----------------------------------------------------|------------------------|---------------------------------|---------|---------------|-----------------|---------|---------|---------|----------------|
| • *                                                                                                    | -postdomryk                              | ا = _کېرمېون پررسې فوا                              | <ul> <li>日の</li> </ul> | 0-80                            | C MARKS | 10100-0444    | Anno Marine I C | 1000.00 | and's a | pe'ants | #* ED          |
| 100 Sec. 100 Sec. 100 | - 25/ <sup>2</sup> - 12 <sup>10</sup> 51 |                                                     |                        |                                 |         |               |                 |         |         | - 1478  | ret indeped of |
| مالایی موجود استاسی ایران<br>در ماین اوراد مایو تشینان و دارد<br>هور کار سارمان اسی نامیوسان                                                                                                    | مريدي المؤرسان الرابسا                   | فرغاط والموالي ماطل                                 | ue su                  | الرامة مانته بالمتوان ورون تدور | the set | distances the | aki and         | ٩       | =       | 9       |                |
| ىلىتى تىچە بەرمەت تىغا بالدىيان م                                                                                                    | ور عاده دون را بوفرد اید از در           |                                                     |                        |                                 |         |               |                 |         |         |         |                |
| - 1485 -                                                                                                    |                                          |                                                     |                        |                                 |         |               |                 |         |         |         |                |
|                                                                                                    |                                          |                                                     |                        |                                 |         |               |                 |         |         |         |                |
| الترين سريحا                                                                                                    |                                          | ter i fange                                         |                        |                                 |         |               |                 |         |         |         |                |
| 101 R 102 Hogo and 10 P                                                                                                    |                                          | ، التر ملكم مطلع رهيري<br>رايكار اطلار رساني دواند. |                        |                                 |         |               |                 |         |         |         |                |
| the second second second second second second second second second second second second second second second s                                                                                                    | STIMPARED ALL AND P                      |                                                     |                        |                                 |         |               |                 |         |         |         |                |
| prove dova                                                                                                    |                                          | Nea 8 cortes: Alle sch26                            |                        |                                 |         |               |                 |         |         |         |                |
| anna chur an casharan a                                                                                                    |                                          |                                                     | -                      |                                 |         |               | _               |         |         | _       |                |
|                                                                                                    |                                          |                                                     |                        |                                 |         |               |                 |         |         |         |                |
|                                                                                                    |                                          |                                                     |                        |                                 |         |               |                 |         |         |         |                |
| 1744                                                                                                    |                                          |                                                     |                        |                                 |         |               |                 | _       |         |         |                |